Ek Ders Otomasyonu Ders Programı İşlemleri

#### Sisteme Giriş

- Kullanıcılar sisteme giriş yapacakları zaman giriş ekranındaki ilgili alanlara, kurumsal e-posta adresi ve şifre bilginizi girerek giriş yapabilirsiniz.
- Eğer giriş yapmak isteyen kullanıcının e-posta adresi personel otomasyon sisteminde tanımlı değilse « E -posta ile mevcut aktif kullanıcı bulunmamaktadır. Kullanıcı oluşturunuz.» şeklinde bir uyarı ile karşılaşılacaktır. Bu durumda «<u>https://yardim.kayseri.edu.tr/</u>» sayfasından konu ile ilgili talep açılması gerekmektedir.

| LK Ders web Otomasyonu |
|------------------------|
|                        |
| Şifre                  |
| 🔓 Giriş Yap            |

## Ana Sayfa

| 8                       | İdari Görev (*Son              | 6 ay listelenmektedir.)               |                    | *                  | İzin (*          | Son 6 ay listelenmektedir.)                 |                     |
|-------------------------|--------------------------------|---------------------------------------|--------------------|--------------------|------------------|---------------------------------------------|---------------------|
|                         |                                |                                       |                    | lzin Tipi          | Sağlık İzin Tipi | Başlama Tar.                                | Bitiş Tar.          |
| E<br>Görevlendirme Tipi | Görevlendirme (*So<br>Açıklama | n 6 ay listelenmekted<br>Başlama Tar. | r.)<br>Bittiş Tar. | Ocretsiz Izin Tipi | Ücretsiz İz      | in (*Son 6 ay listelenmekte<br>Başlama Tar. | dir.)<br>Bitiş Tar. |
| ŵ                       |                                | İzin                                  |                    | e                  |                  | Unvan Geçmişi                               |                     |
| İzin Tipi İzin Başlar   | na Tarihi                      | İzin Bitiş Tarihi                     | İzin Açıklama      | Unvan Adi          |                  | Başlam                                      | ia Tar.             |
|                         |                                |                                       |                    |                    |                  |                                             |                     |
|                         |                                |                                       |                    |                    |                  |                                             |                     |
|                         |                                |                                       | Sorun              | Cözme ve İpucları  |                  |                                             | -                   |

### Ders Programının Oluşturulması

Ek ders sürecinde öğretim üyesi her dönemin başında, duyurulan tarihlerde, haftalık ders çizelgesini öğrenci bilgi sisteminden çekip, düzenlemelerini yapıp (ekleme/çıkarma), doğruluğundan emin olduktan sonra onaya sunmalıdır.

Bunun için ana ekrandaki "Program → Pr. Göster/Düzenle" tuşuna tıklanır.

| 🚳 🖪 Dersler 🔺 Öğrenciler | 🖻 Program 🔻 🗎 Puantaj 🖌 Si    | navlar 🗠 Çizelge 🔻      |
|--------------------------|-------------------------------|-------------------------|
|                          | 🕑 Haftalık Pr. Göster/Düzenle |                         |
|                          | Telafi-İptal Ekle/Düzenle     | 6 ay listelenmektedir.) |
| ▲ İdari görevi           | iniz bulunmamaktadır.         |                         |

### Ders Programının Oluşturulması

Açılan sayfada aşağıda kırmızı ile işaretlenen «Öğrenci İşlerinden Ders Programını Al» butonuna tıklanıp, ders programınızın öğrenci bilgi sisteminden çekilme işlemi yapılır.

Gelen bilgilerin doğruluğundan emin olduktan sonra «Onaya Gönder (Kesinleştir)» butonuna tıklanıp, bölüm başkanının onayına sunulmalıdır.

\*\* Onaya gönderme işlemi yapıldıktan sonra ders programınızda düzenleme yapamazsınız.

| Ad Soyad           | 1                                                           |                                                                   | Ders Toplamla                      | ri                                |  |
|--------------------|-------------------------------------------------------------|-------------------------------------------------------------------|------------------------------------|-----------------------------------|--|
| Dönem:             | REKTÖRLÜK/2024-2025 / Güz                                   | ~                                                                 | Teo. 1.Ö.                          | 0                                 |  |
|                    |                                                             |                                                                   | Teo. 2.Ö./TZS                      | 0                                 |  |
| Su Haftayı Göster: | Bütün Dönem                                                 | 0 ~                                                               | Uyg. 1.Ö.                          | 0                                 |  |
| ,                  | * Yalnızca haftalık programda ders girilmiş olan haftalar g | özükür. Diğer haftalara da ders girişi                            | Uyg. 2.Ö./TZS                      | 0                                 |  |
|                    | yapıldığında, bu listede otomatik olarak bu haftalar da gö  | bzükecektir.                                                      |                                    |                                   |  |
|                    |                                                             |                                                                   |                                    |                                   |  |
|                    |                                                             |                                                                   |                                    |                                   |  |
|                    | Onaya Gönder (Kesinleştir) Ders Programına Ders Ekle        | Öğrenci İşlerinden Ders Programını Al Bu Hafta İçin Haftalık Ders | Programı İndir RP-20: Dönem Raporu | RP-21: Verilen Tüm Dersler Raporu |  |
|                    |                                                             |                                                                   |                                    |                                   |  |
|                    |                                                             |                                                                   |                                    |                                   |  |

### Haftalık Ders Programı Çizelgesinin Onay Aşaması

Haftalık ders programına öğretim üyesinin verdiği tüm dersler, uzmanlık alan dersleri, bitirme projeleri ve tez danışmanlıklarının doğruluğundan emin olduktan sonra ekranda yer alan "Onaya Gönder (Kesinleştir)" tuşuna basılır.

Onaya gönderim işlemi yapılan ders programları "Onay Bekliyor" statüsüne geçer. İlgili bölüm sorumlusu / bölüm başkanının onaylaması ile birlikte ders programı "Onaylandı" statüsüne geçecektir. Ders programında eksiklik ve/veya hata olması durumunda bölüm sorumlusu/bölüm başkanı ders programının düzeltilmesi için programı öğretim üyesinin düzenleyebilmesine imkân sağlayacak şekilde statüsünü "Düzeltme" olarak değiştirecektir.

Bir kez onaya gönderilen ders programları, öğretim üyesi tarafından düzenlenemez. Yalnızca düzenlemeye tekrar açılan programlar üzerinde değişiklik yapılabilir

#### Diğer Kurumlardaki Derslerin Sisteme Girilmesi

Öğretim üyesinin başka kurumlarda vermekte olduğu derslerin de haftalık çizelgesine işlenmesi gerekmektedir.

Bunun için üst menüde yer alan DERSLER sekmesine tıklanır.

<u>Bu bölümde yalnızca diğer üniversitelerde</u> <u>verilen derslerin tanımlanması</u> gerekmektedir.

Gelen ekrandaki DERS EKLE tuşuna tıklanarak yeni ders eklenebilir. Eklenen dersler, haftalık ders programı oluşturma aşamasında kullanılacaktır.

| Ders                        | >           |
|-----------------------------|-------------|
| Ders Adi                    | 0           |
| eorik Saat                  | 0           |
| Dönem                       | Seçiniz 🕐 🗸 |
| )ğrenim Tipi                | Seçiniz 🛈 🗸 |
| redi                        |             |
| ğer Üni. Vize Baş. Tar.     |             |
| ğer Üni. Final Baş. Tar.    |             |
| od                          |             |
| /gulama Saat                | ¢ €         |
| urum                        | 0           |
| ers Tipi                    | Seçiniz 🕐 🗸 |
| ılma Sebebi                 |             |
| KTS                         |             |
| ğer Üni. Vize Bitiş Tar.    |             |
| liğer Üni. Final Bitiş Tar. |             |
| u+147                       |             |

# Şifre Değiştirme

•Kurumsal e-posta adresinizin şifresi burada da geçerli olduğundan, kurumsal e-posta adresinizin şifresini «<u>https://webmail.kayseri.edu.tr/</u>» adresinden değiştirerek sisteme yeni şifreniz ile giriş yapabilirsiniz.